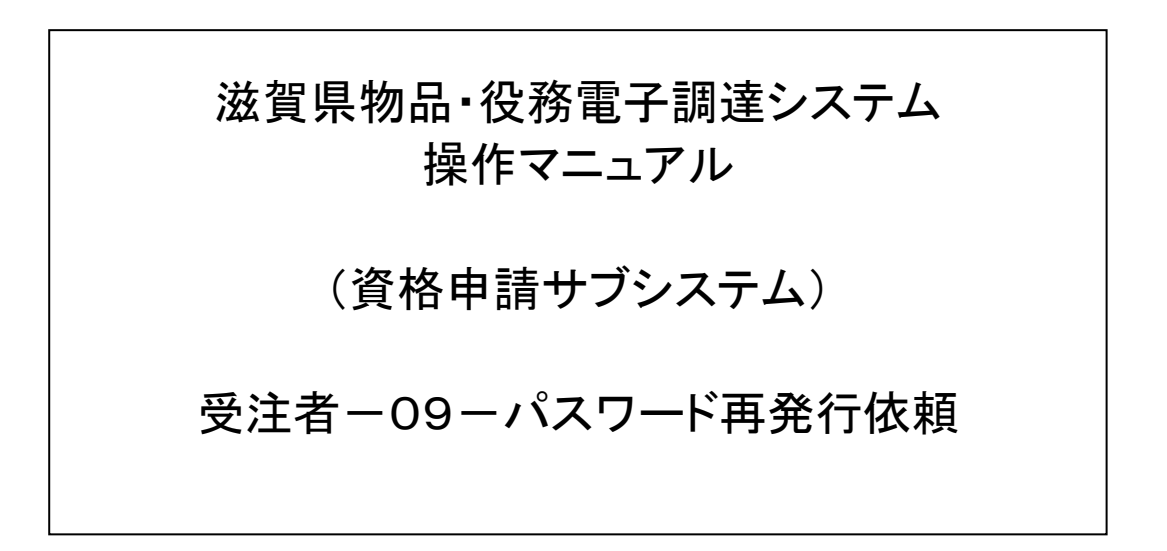

# 改版履歴

| 版   | 改版日       | 改版内容        | 備考 |
|-----|-----------|-------------|----|
| 1   | 2012/8/20 | 新規作成        |    |
| 1.1 | 2018/7/19 | 画像差し替え、文言修正 |    |
| 1.2 | 2023/7/5  | 画像差し替え、文言修正 |    |

# 目次

| 3 |
|---|
| 4 |
| 5 |
| 7 |
|   |

#### 1 パスワード再発行依頼

パスワード再発行依頼機能は、利用者がパスワードを忘失した際に、

パスワードを再発行する機能です。

パスワード再発行依頼は、次のような操作の流れとなります。

※「資格申請システム」で使用する本社ユーザID(hで始まるもの)のパスワードの再発行に ついての説明です。(当該IDおよびパスワードは、委任先営業所がない場合「電子入札シス テム」の操作にも使用します。)

※委任先営業所がある場合の委任先営業所等のユーザ I D (b で始まるもの)およびパ スワードならびに見積書提出用パスワードについては、システムトップページ「よくあ る質問」のQ2-1-3、Q2-2-6を参照してください。

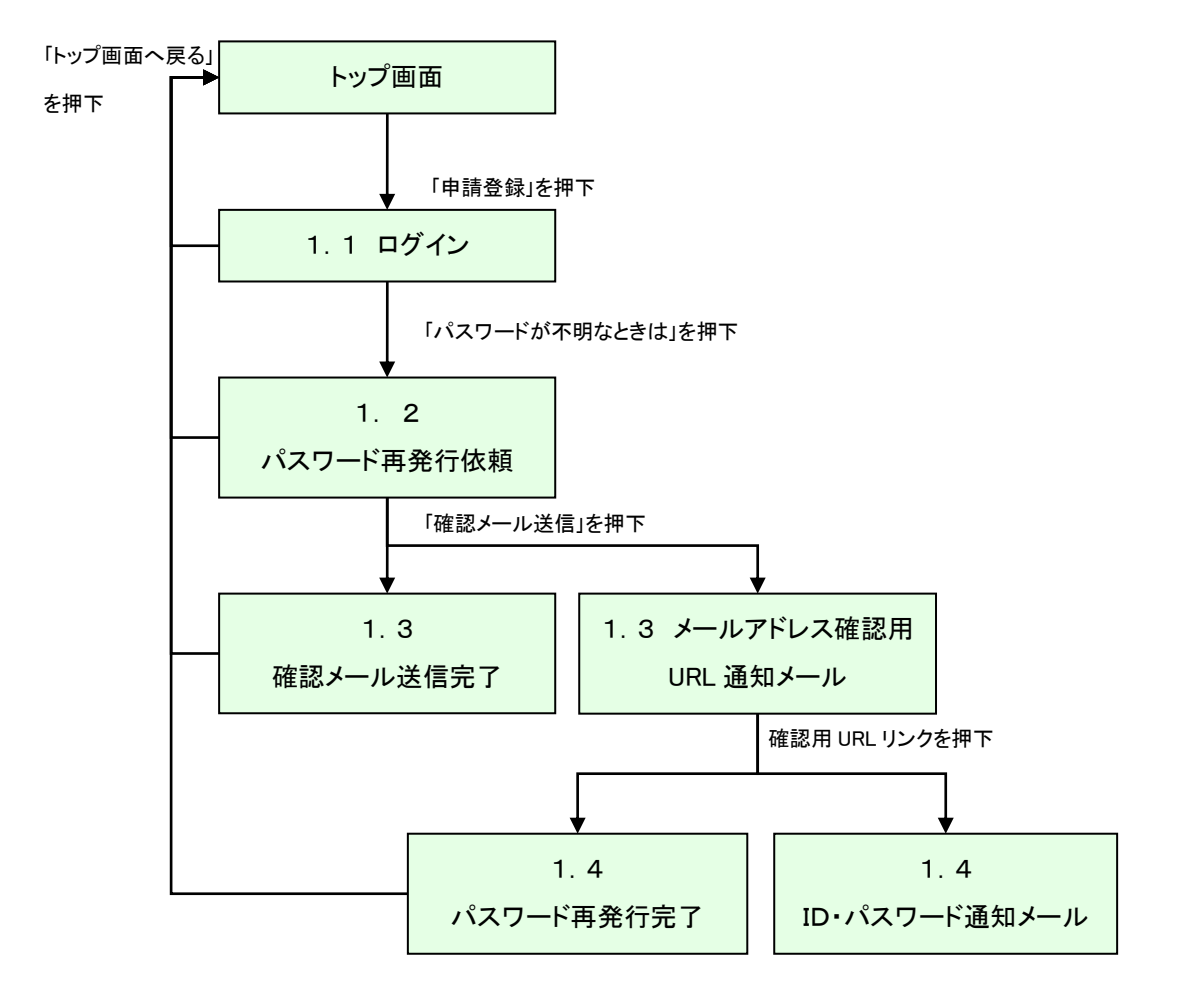

## 1.1 ログイン

パスワードが不明な場合は「ユーザID、パスワードが不明なときは」リンクを 押下してください。

| 資格申請システム |                                                                                               |
|----------|-----------------------------------------------------------------------------------------------|
|          | ログイン                                                                                          |
|          | ユーザID、バスワードをお持ちでない場合は <u>こちらから</u> 予備登録を行ってください。                                              |
|          | ユーザID 「いてはじまる本社のユーザロでロウィンルでださい。<br>「DIではじまる委任光営業術のユーザロでは、資格申請システムに」 「ません。(電子入札システムにはロヴィンできます) |
| 画面を閉じる   |                                                                                               |
|          |                                                                                               |

| 入力項目  |                        |
|-------|------------------------|
| 項目名称  | 入力条件等                  |
| ID    | 9文字                    |
| パスワード | 6~12文字 「●●●」形式で表示されます。 |

| ボタン・リンク |            |                      |  |  |  |
|---------|------------|----------------------|--|--|--|
| 番<br>号  | ボタン・リンク名称  | 処理                   |  |  |  |
| 1       | こちらから      | 「予備登録」画面へ遷移します。      |  |  |  |
| 2       | ユーザID、パスワー | 「パフロ」に再発行」画面を連移します   |  |  |  |
|         | ドが不明なときは   | 「ハスリート再先1」」画面へ達移します。 |  |  |  |
| 3       | リセット       | 入力項目を初期化します。         |  |  |  |
| 4       | ログイン       | 「メニュー」画面へ遷移します。      |  |  |  |

## 1.2 パスワード再発行依頼

パスワード再発行依頼に、必要な情報を入力し、「確認メール送信」ボタンを押下します。

|                   | ID                    | ・バスワード再発行依    | 頼 |                                     |                   |
|-------------------|-----------------------|---------------|---|-------------------------------------|-------------------|
| ID・バスワード<br>再発行依頼 | →                     | 確認メール<br>送信完了 |   | $\rightarrow$                       | ID・バスワード<br>再発行完了 |
|                   | * 0-89-989898         |               |   | 業者番号を入力してください。                      |                   |
| <br>担当者メールアドレス    | * sample@sample.co.jp |               |   | 予備登録時に登録した担当者メー                     | ルアドレスを入力してください。   |
| 入力者               | * 営業部 滋賀 太郎           | ]             |   | ご自身の氏名を入力してください。<br>(例)営業部 滋賀 太郎(姓と | 名前の間は一文字空けて記入)    |
|                   | 確認メール送信 リセット          |               |   |                                     |                   |

| 入力項目       |                                 |
|------------|---------------------------------|
| 項目名称       | 入力条件等                           |
| * * * い    | 9文字(※「S」+数字8桁。名簿登録時に県から通知した「競争入 |
|            | 札参加資格審査結果通知書」に記載)               |
| 山北チィーリマドレフ | 半角英数字 60文字まで(※電子による新規資格申請における   |
| 担当有メールアドレス | 予備登録時のメールアドレス)半角英数字 60文字まで      |
| 入力者        | 全角 40文字まで                       |

| ボタン・リンク |             |                                                                                                    |  |  |
|---------|-------------|----------------------------------------------------------------------------------------------------|--|--|
| 番<br>号  | ボタン・リンク名称処理 |                                                                                                    |  |  |
| 1       | 確認メール送信     | 「確認メール送信完了」画面へ遷移します。<br>パスワード再発行依頼画面の担当者メールアドレスに入力さ<br>れたメールアドレスにメールアドレスの確認の為に、メールア<br>ドレス確認用 URL 通知メールを送信します。 |  |  |
| 2       | リセット        | 入力項目を初期化します。                                                                                                   |  |  |

# 1.3 確認メール送信完了

担当者メールアドレスが正しいことを確認するため、システムよりメールアドレス確認用URL 通知メールが配信されます。

※ メールの到着に時間がかかる場合もあります。しばらくお待ちいただいてから、 メールをご確認ください。

| 資格申請システム                                                                                  | トップ画面へ戻る 🔨 |
|-------------------------------------------------------------------------------------------|------------|
|                                                                                           |            |
|                                                                                           |            |
| D・パスワード<br>再発行放頼 → 磁辺メール<br>送信完了 → 西・パスワード<br>通知的                                         |            |
| 入力されたメールアドレスに、確認メールを送信しました。メールが届くまでに数分かかる場合があります。<br>メールの受信後、メール本文記載の確認用LRLをクリックしてください。   |            |
| 注意:確認知いRLの有効調明は本日のシステムの利用時間内(午前8時~午後6時)のみ有効です。<br>確認メール送信日の利用時間を超えた場合は、手続き名別めからやり直してください。 |            |
| 確認用LRLをクリックすると<br>ユーザIDおよびバスワードな記載したメールが自動的「送信されます。                                       |            |
| ※メールの到着に時間がわかる場合があります。                                                                    |            |
|                                                                                           |            |
|                                                                                           |            |
|                                                                                           |            |
|                                                                                           |            |
|                                                                                           |            |
|                                                                                           |            |
|                                                                                           |            |
|                                                                                           |            |
|                                                                                           | ~          |

入力したメールアドレス宛に以下のメールが送付されます。(メールソフトによって表示イメー ジは異なります)。届かない場合は、メールソフトが担当者メールアドレスのメールを受信でき る設定となっているか、セキュリティソフト等により迷惑メールとしてブロックされていないかな どご確認ください。

メール本文を開き、記載されている「確認用URL」を押下して、「パスワード再発行完了画面」 ヘアクセスしてください。

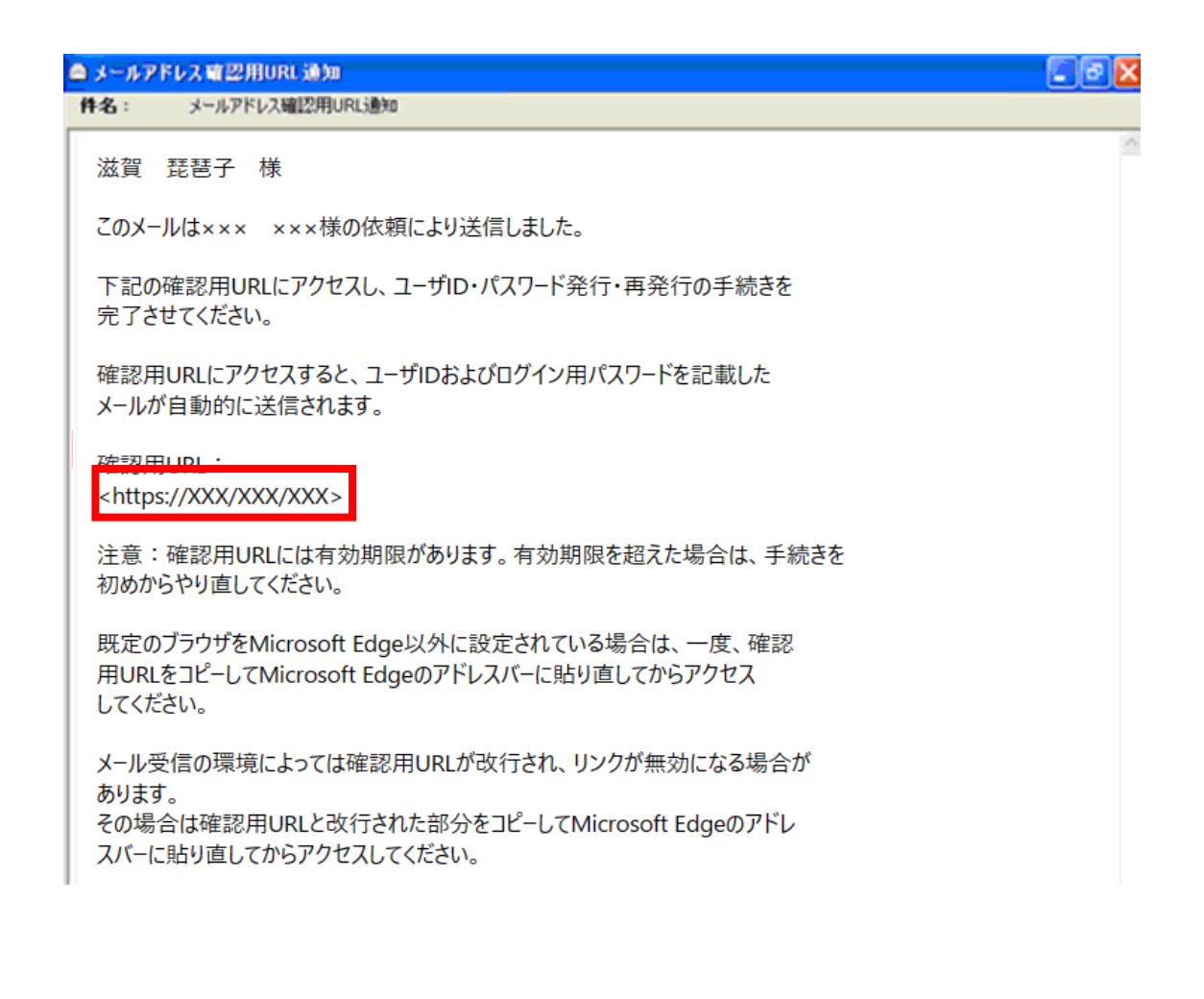

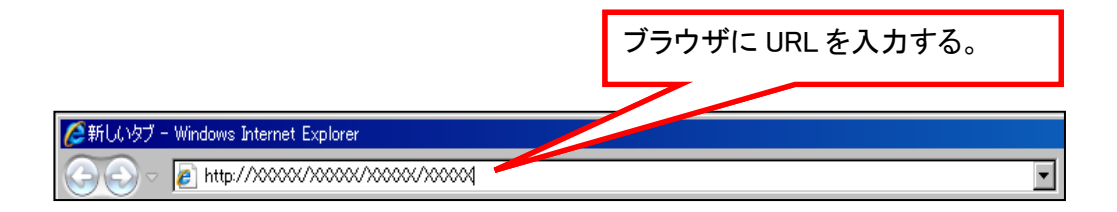

#### 1.4 パスワード再発行完了

確認用URLに正常にアクセスできた場合は、以下のような画面が表示され、 パスワード再発行完了となります。

当画面を表示させると、担当者メールアドレス宛てに業者ID、パスワードが 記載されたメールが送付されます。

| 資格申請システム                                                   |                            |               |   | トップ画面へ戻る          |  |  |
|------------------------------------------------------------|----------------------------|---------------|---|-------------------|--|--|
| ID・パスワード再発行完了                                              |                            |               |   |                   |  |  |
| ID・バスワード<br>再発行依頼                                          |                            | 確認メール<br>送信完了 | → | ID・パスワード<br>再発行完了 |  |  |
| ー<br>ユーザIDおよびバスワードを記載したメールを送信し<br>メールの受信後、メール本文記載のユーザIDおよび | ました。<br>いてスワードでログインしてください。 |               |   |                   |  |  |
| ※メールの到着に時間がかかる場合があります。                                     |                            |               |   |                   |  |  |
| ログイン画面へ戻る                                                  |                            |               |   |                   |  |  |

入力したメールアドレス宛に以下のメールが送付されます。 (メールソフトによって表示イメージは異なります。) 届かない場合は、メールソフトが担当者メールアドレスのメールを受信できる設定となって いるか、セキュリティソフト等により迷惑メールとしてブロックされていないかなど 御確認ください。メールはすぐに届かない場合もあります。時間をおいて確認してください。

メール受信後、メール本文記載の業者IDとログイン用パスワードでログインすることができま す。セキュリティ確保のため、本システムにアクセスしていただき、すみやかにパスワードを変 更されることをお勧めいたします。

| ≜ ID・パスワード通知                                                        |   |
|---------------------------------------------------------------------|---|
| 件名: ID・パスワード通知                                                      |   |
| ★★★★★★★★★★★★★★★★★★★★★★★★★★★★★★★★★★★★                                | ~ |
| このメールは入札 太郎 様の手続きにより送信しました。                                         |   |
| 業者IDおよびバスワードを通知いたします。<br>下記の業者IDおよびバスワードでログインし、<br>バスワードを再設定してください。 |   |
| 業者ID : : >>>>>>>>>>>>>>>>>>>>>>>>>>>>>>>>>                          |   |
| 発信者: 滋賀県                                                            |   |
|                                                                     |   |
|                                                                     |   |
|                                                                     |   |
|                                                                     |   |
|                                                                     |   |